## Installation

## How to install the Evaer video recorder for Teams?

## Installation instructions

Follow the steps below , It usually takes less than 2 minutes for you to begin recording Teams video calls.

• Setp 1

Double click the EvaerForTeamsSetup.exe file you have downloaded. Click the "Next" button in the window of the installation program until navigate to the last page.

• Setp 2

Evaer will auto connect to your Teams, and it will show "Ready" status once it connected to the Teams.

• Setp 3

Place a call from Teams and click the "Start Recording" button to begin your recording once the call is connected. Or enable <u>automatic recording</u> at Evaer settings.

Unique solution ID: #1003 Author: Eva Last update: 2020-08-12 04:15